## **Unohtunut** salasana

1. Klikkaa kohdasta "Unohditko salasanan?"

| Kirja | udu sisään Tietolatva tukipalveluun                                                |
|-------|------------------------------------------------------------------------------------|
| •     | Valitettavasti sähköpostiosoitteesi tai<br>salasanasi on väärin – yritä uudelleen. |
| ma    | tti.mallikas@asiakas.com                                                           |
|       |                                                                                    |
|       | Kirjaudu sisāān                                                                    |
|       | Unohditko salasanan?                                                               |

2. Sähköpostiisi tulee nollauslinkki, jossa tulee klikata kohtaa "Vaihda salasana"

Salasanan nollauslinkki on lähetetty

matti.mallikas@asiakas.com

Valitse uusi salasana seuraamalla linkkiä.

Palaa kirjautumaan sisään

## Vaihda salasana

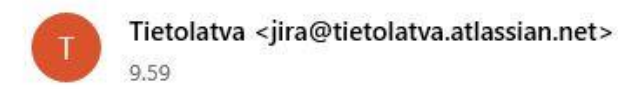

Vastaanottaja: matti.mallikas@asiakas.com

Hei Matti Mallikas

Pyysit uutta salasanaa tunnukselle matti.mallikas@asiakas.com

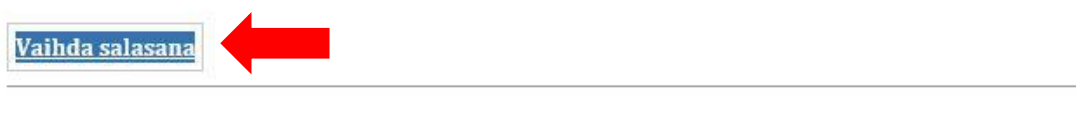

Palvelun tarjoaa Jira Service Management

3. Painike ohjaa sinut nettisivulle, jossa voit luoda uuden salasanan. Tämän jälkeen näkyvissä onkin asiakasportaalin etusivu näkymä, jossa voit luoda uuden tiketin. (Salasana kirjoitetaan vain kerran eikä kahdesti, joten ole tarkka oikeinkirjoituksen kanssa.)

| Luo               | uusi salasana  |
|-------------------|----------------|
| Sähköposti        |                |
| matti.mallikas@as | siakas.com     |
| Salasana          |                |
|                   | 0              |
|                   | Erittäin vahva |
|                   | Vahvista       |
| -                 |                |